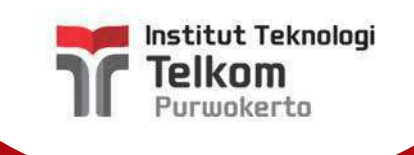

# ALUR PENGGUNAAN APLIKASI TA/PA MAHASISWA

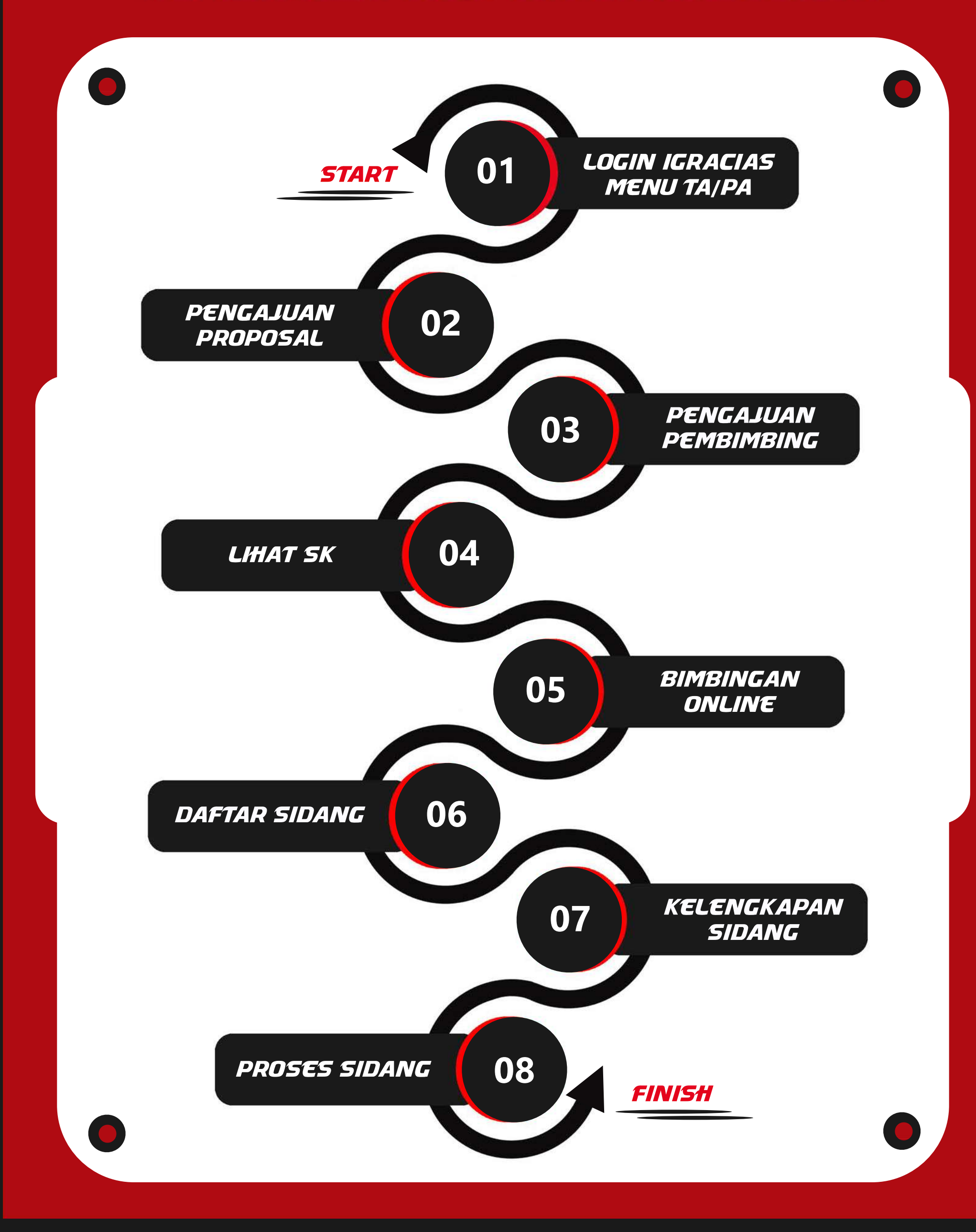

# PANDUAN PENGGUNAAN APLIKASI TA/PA MAHASISWA

01

# LOGIN IGRACIAS MENU TA/PA

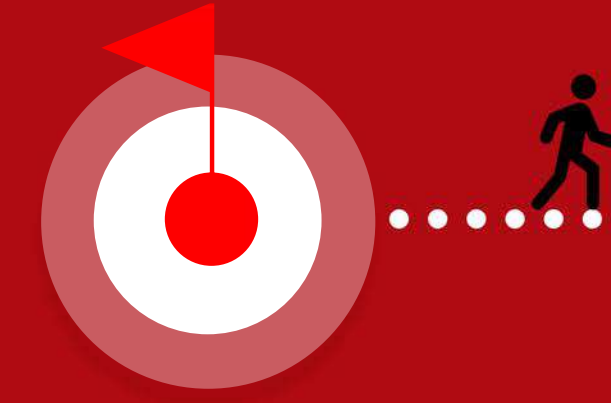

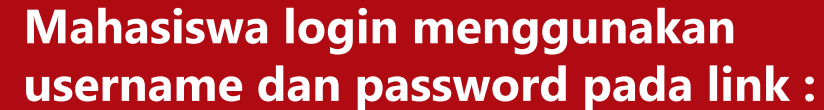

- https://igracias.ittelkom-pwt.ac.id

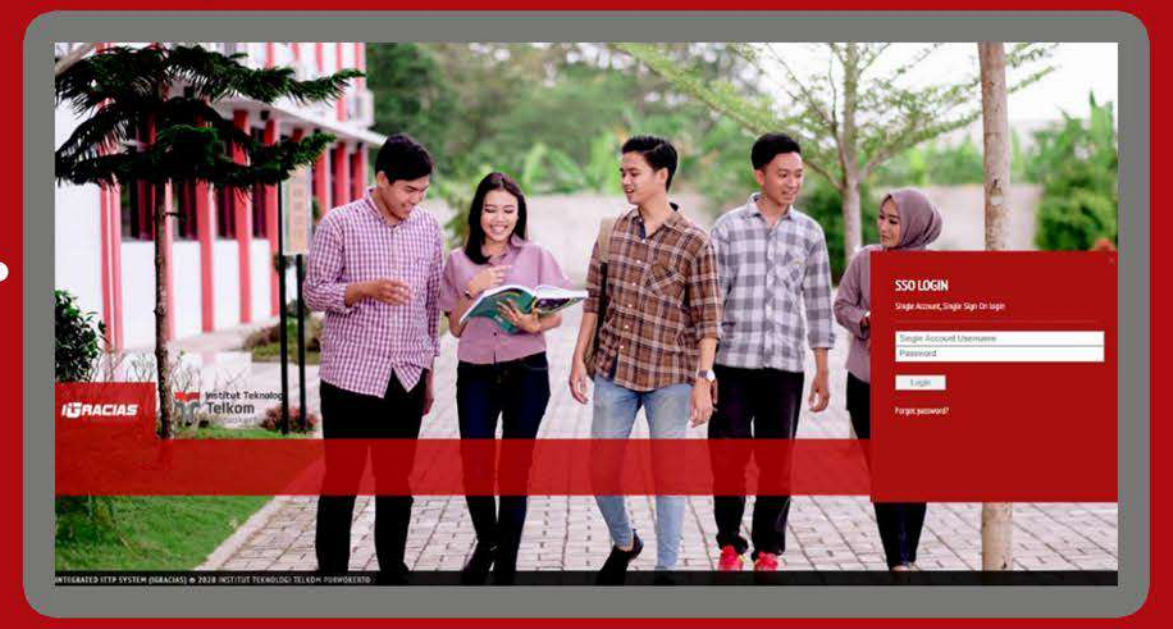

Pilih menu TA/PA, kemudian masuk ke menu Status TA/PA Mahasiswa.

|                               |            | TUGAS AKHIR          |                     |
|-------------------------------|------------|----------------------|---------------------|
| Pengajuan Proposal & Pendimon | Proposal 2 | Pengajuan Pembimbing | Lihat SK            |
| Pengajuan Sidang              |            |                      |                     |
| Bimbinga                      | n Online   | Daftar Sidang        | 5 Kelengkapan Sidan |
| Pasca Sidang                  |            |                      |                     |

TA/PA

Beranda

Daftar TA/PA

Berlangsung

Status TA/PA Mahasiswa

Daftar TA/PA yang Sedang

V

Status TA/PA Mahasiswa merupakan salah satu sub-menu pada menu Daftar TA/PA yang menjelaskan tahapan mahasiswa dalam proses pengambilan TA/PA.

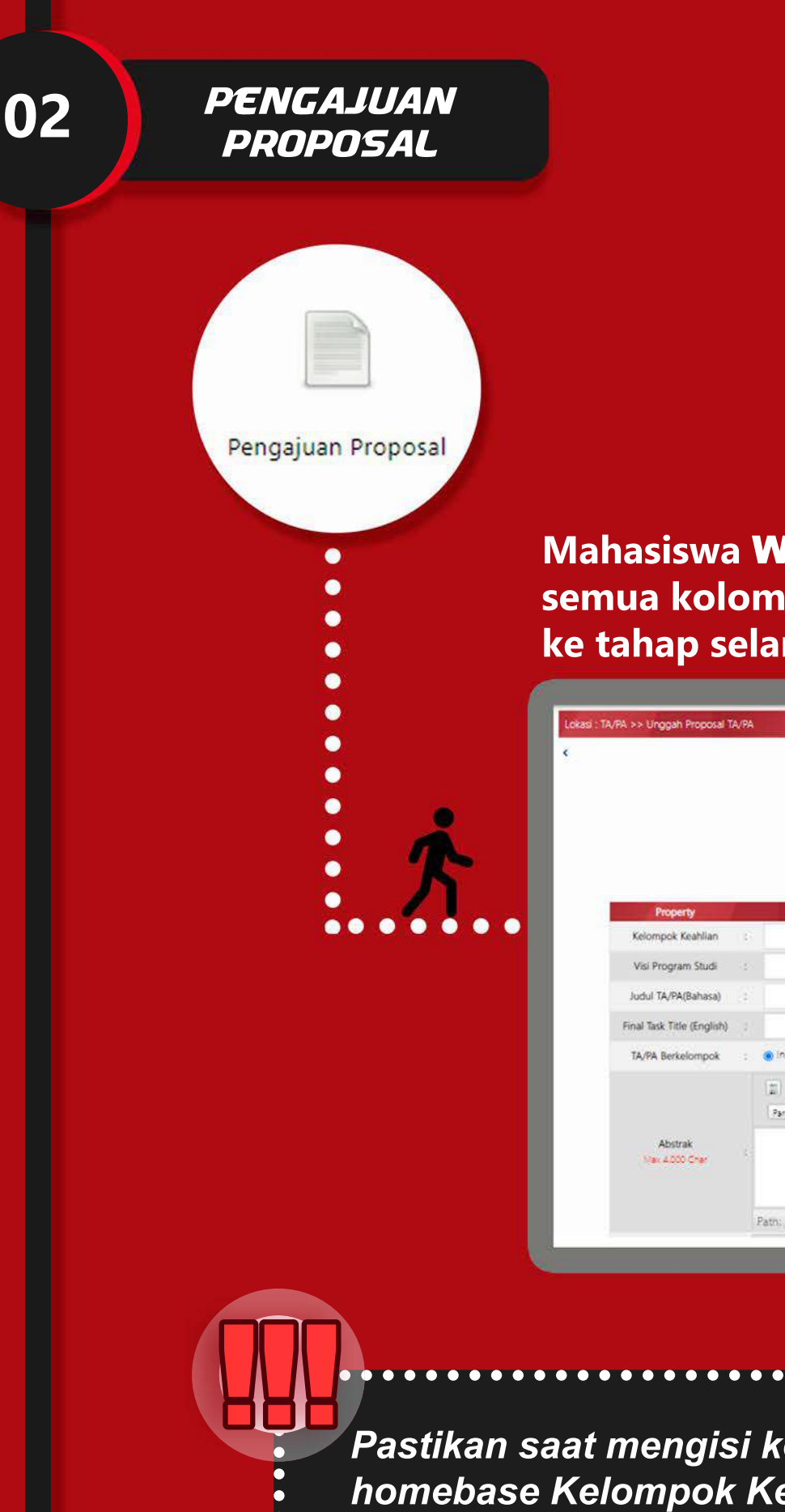

Mahasiswa **WAJIB** mengunggah proposal dengan mengisi semua kolom yang tersedia agar dapat melanjutkan ke tahap selanjutnya.

|                            |                         | a Print |
|----------------------------|-------------------------|---------|
|                            | Unggah Proposal         |         |
|                            | Lingoan Process 🖉       |         |
| Property                   |                         | 1       |
| Kelompok Keahlian          |                         |         |
| Visi Program Studi         |                         |         |
| Judul TA/PA(Bahasa)        |                         |         |
| Final Task Title (English) |                         |         |
| TA/PA Berkelompok          | : 🐵 Individu 🔾 Kelampak |         |
|                            |                         |         |
| Abstrak<br>Nex 4.000 Cher  |                         |         |
|                            | Patri e                 | 4       |

. . . . . . .

Pastikan saat mengisi kolom Kelompok Keahlian (KK) sesuai dengan homebase Kelompok Keahlian (KK) dari pembimbing utama.

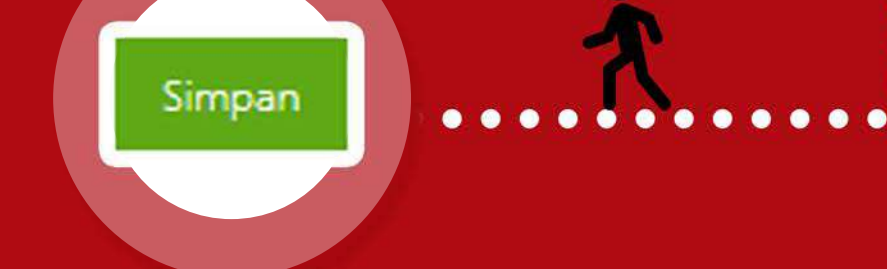

# Klik tombol **Simpan**! Agar setiap perubahan tersimpan pada sistem.

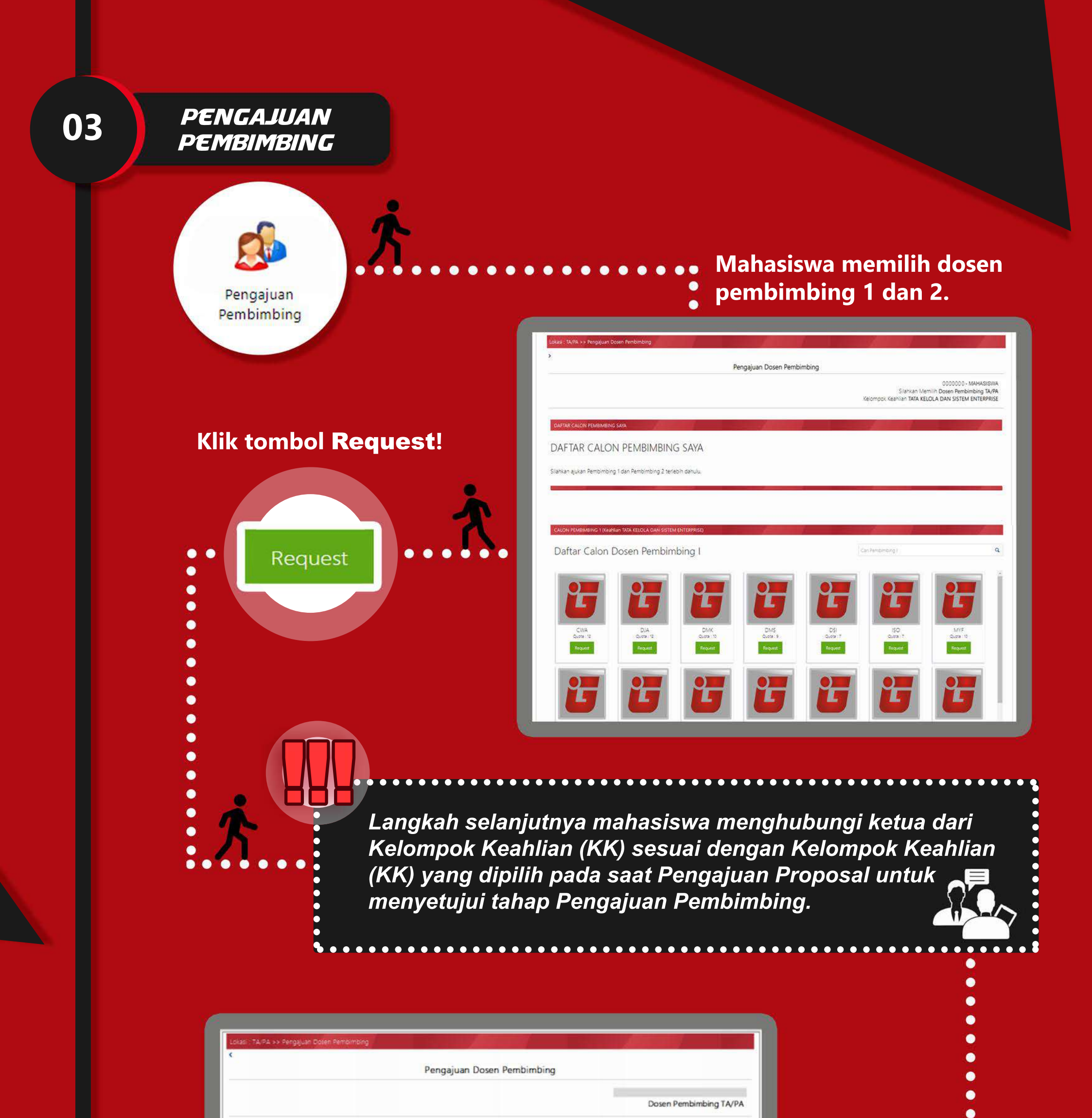

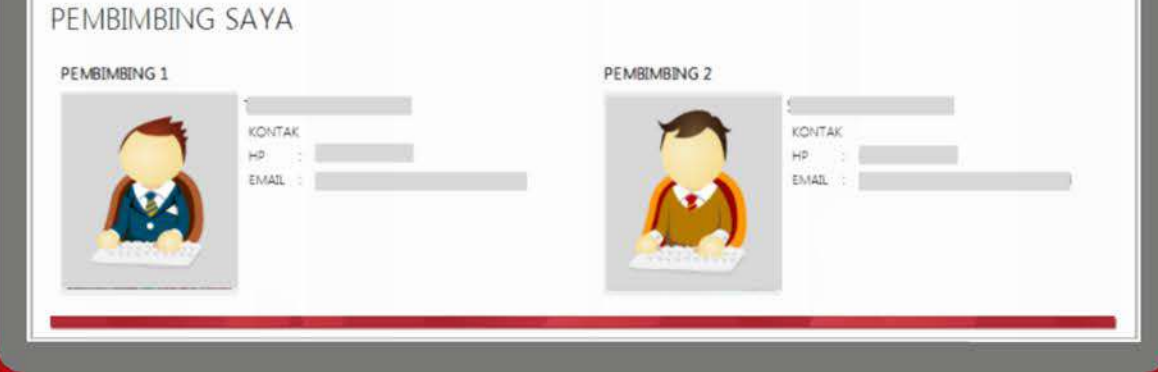

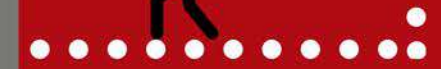

# Tampilan ketika pengajuan Dosen Pembimbing telah mendapatkan Approval dari Ketua Kelompok Keahlian (KK)

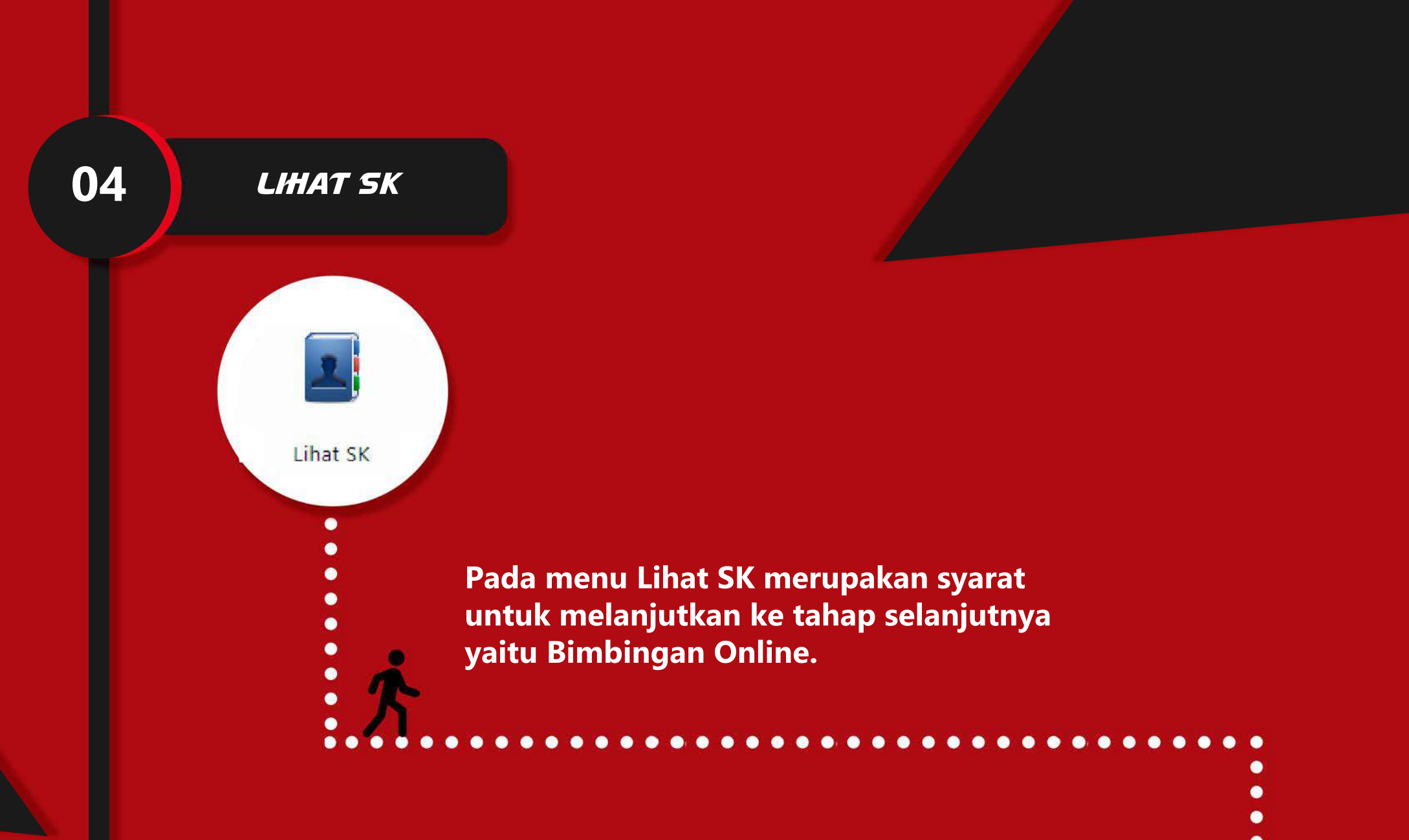

Untuk dapat mengakses menu Lihat SK, mahasiswa menghubungi Bagian Akademik Fakultas untuk mencetakan SK Bimbingan Online. (\*SK akan dicetak jika Tahap 1 dan 2 telah selesai)

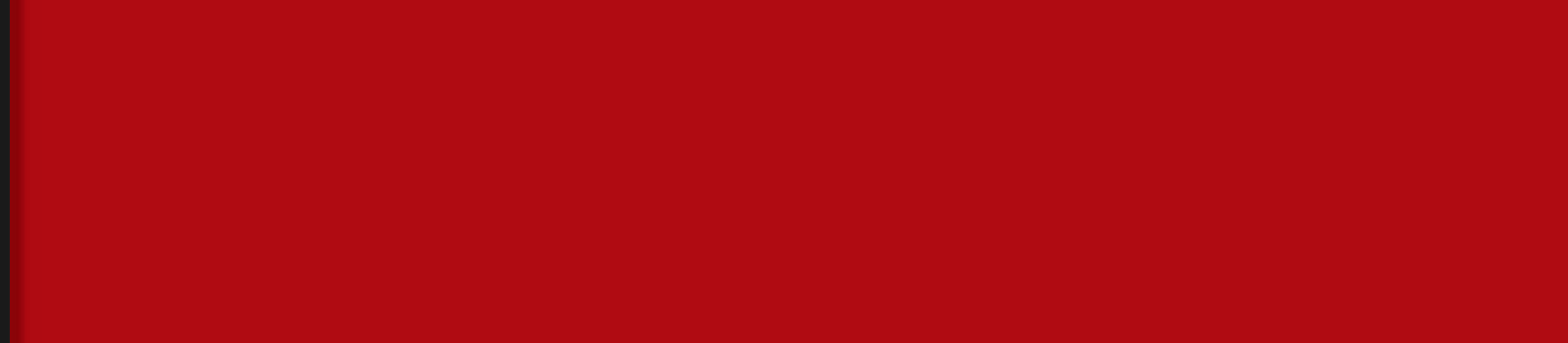

# BIMBINGAN ONLINE

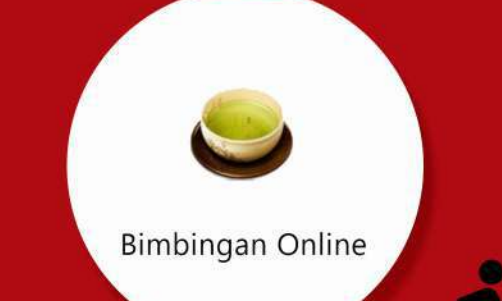

Mahasiswa menginputkan catatan bimbingan, kemudian catatan tersebut akan di-approve oleh pembimbing. Mohon untuk unggah laporan TA2 yang siap disidangkan dengan format **pdf.** pada menu **Unggah Perkembangan**.

Pembimbing

+Tambah catatan

Diskusi Bimbingan

Unggah Perkembangan

Status

SUDAH APPROVE

Diskusi Elmbingan Unggah Peri

Bimbingan Online

Ketika mahasiswa telah melakukan bimbingan dan telah mendapatkan approval dari pembimbing 1 dan 2 sebanyak 14 kali atau lebih bimbingan, maka akan muncul tombol Siap Sidang.

Klik untuk menambahkan catatan bimbingan!

Search (Press Enter):

Diperbarui Olei

Klik untuk melakukan diskusi via chat!

Klik untuk mengunggah dokumen yang diperlukan serta laporan TA2 yang siap disidangkan dengan format **pdf!** 

Status berubah ketika dosen pembimbing telah meng-approve bimbingan.

\*

Tidak

Tangga

0

Search (Press Enter):

Klik tombol Siap Sidang ketika akan mengajukan sidang, kemudian menghubungi pembimbing untuk mendapatkan approval.

Siap Sidang

| Bimbin | igan Online | Diskosi Bimbingan | Unggah Perkem | bangan | <br> |  |
|--------|-------------|-------------------|---------------|--------|------|--|
|        |             |                   |               |        |      |  |
|        | SIDANG      |                   |               |        |      |  |
|        |             |                   |               |        |      |  |

| 2 | 23-10-2014 | 4 <sup>2</sup>            |                              |                                        | SUDAH APPROVE |
|---|------------|---------------------------|------------------------------|----------------------------------------|---------------|
| 3 | 22-10-2014 | Contraction of the second | and the second second second | J                                      | SUDAH APPROVE |
| 4 | 09-10-2014 | T - 7 - 1                 |                              | 1.1.1.1.1.1.1.1.1.1.1.1.1.1.1.1.1.1.1. | SUDAH APPROVE |

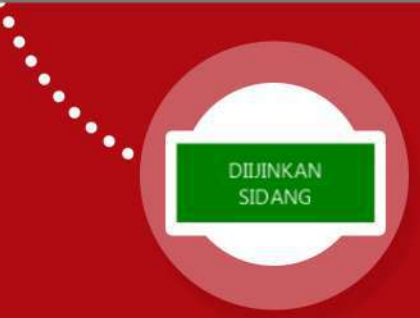

### Ketika pembimbing telah melakukan approval dari pengajuan sidang mahasiswa, maka tombol Siap Sidang akan berubah menjadi **Diijinkan Sidang.**

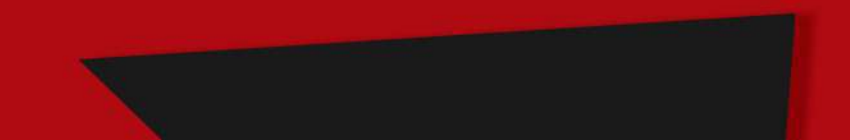

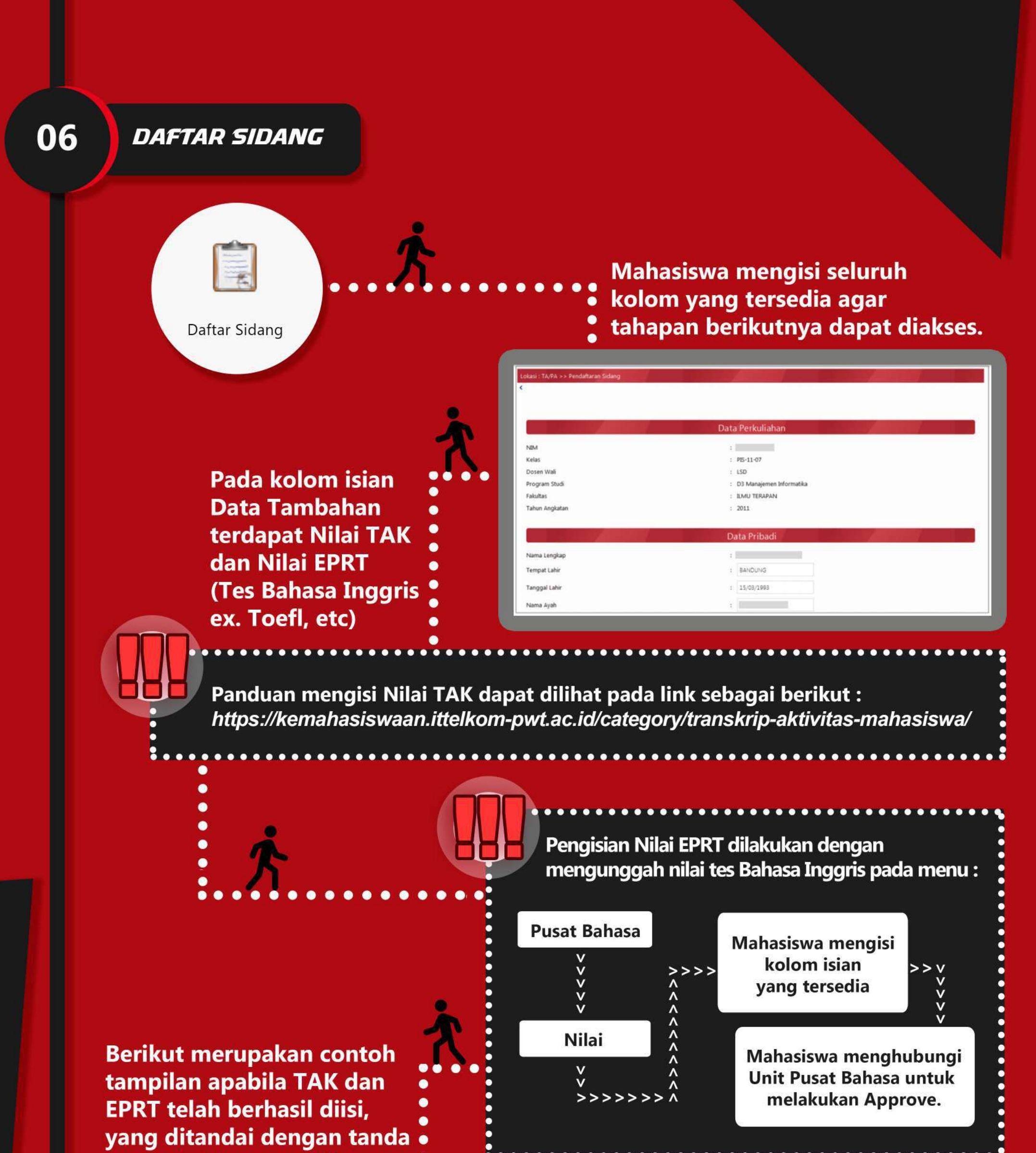

# centang (√) warna hijau.

## Data Tambahan

Nilai TAK : 🖌 53 Detail TAK

Nilai EPRT : 🖌 493 - LULUS

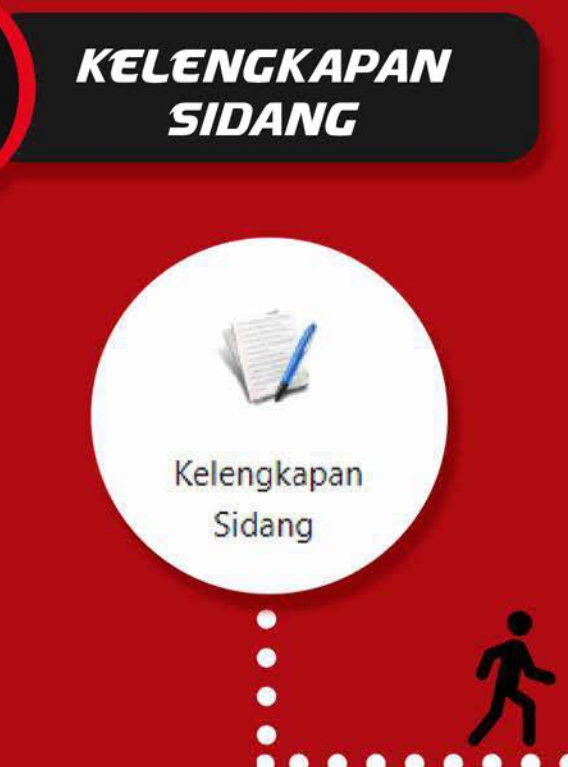

07

|    | Sidang    Pasca                          | Sidang         |           |              |           |          | - 11    |
|----|------------------------------------------|----------------|-----------|--------------|-----------|----------|---------|
|    |                                          | -              | Search (F | Press Enter) | :         |          | _       |
| No | Kebutuhan                                | utuban Catatan |           | Progres      |           | Detumos  |         |
| -  |                                          | Kebutunan      | Catatan   | Status       | Tgl Masuk | Oleh     | Dokumen |
| 1  | Biodata<br>Ijazah dan<br>Transkrip       | Validasi       | ~         | 05-NOV-14    | laakfif   | *        |         |
| 2  | EPrT                                     | Validasi       | 1         | 05-NOV-14    | laakfif   | *        |         |
| 3  | TAK                                      | Validasi       | 1         | 05-NOV-14    | laakfif   | .*       |         |
| 4  | Biodata<br>Buku dan<br>Display<br>Wisuda | Validasi       | 1         | 05-NOV-14    | laakfif   | 8        |         |
| 5  | Scan File<br>Ijazah SMA                  | Validasi       |           | 05-NOV-14    | laakfif   | download |         |

Setiap file yang diupload harus jelas dengan tipe yang diwajibkan berupa file **pdf**.

- •
- Setelah mengunggah seluruh dokumen
- 🝷 persyaratan, selanjutnya mahasiswa
- menghubungi Unit Akademik Fakultas untuk dilakukan
- Validasi pada setiap file yang diunggah.

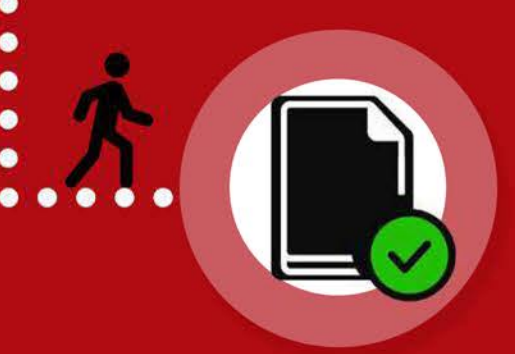

Jika seluruh persyaratan telah terceklis, maka berkas pendaftaran sidang mahasiswa dinyatakan lengkap dan berhak mengikuti sidang Tugas Akhir 2.

Catatan :

Untuk Pelaksanaan Sidang secara offline (Luring), peserta sidang wajib mengumpulkan Dokumen Fisik (Hardfile) ke Akademik Fakultas saat konfirmasi pendaftaran sidang, berupa : 1. Laporan Tugas Akhir 2 (4 Rangkap) 2. Jurnal Laporan Tugas Akhir 2 (4 Rangkap)

# PROSES SIDANG

**08** 

Tahap selanjutnya mahasiswa menunggu pengumuman Jadwal Sidang yang diinformasikan oleh akademik fakultas.

. . . . . . . . . . . . . .

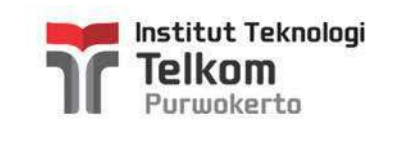

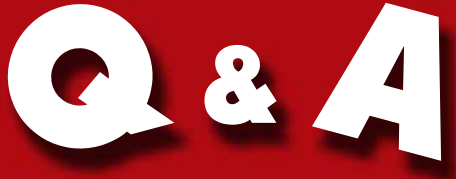

# PENGGUNAAN APLIKASI TA/PA MAHASISWA

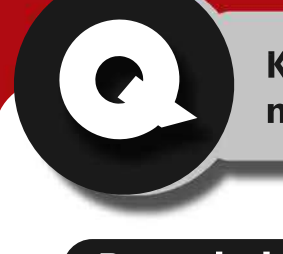

Kenapa Dosen Pembimbing yang ingin dipilih tidak muncul pada daftar calon Dosen Pembimbing?

### Penyebab 1

Dosen yang ingin dipilih belum atau tidak diatur sebagai Pembimbing oleh KK.

### Solusi

Mahasiswa menghubungi Ketua KK untuk membuka bimbingan dari Dosen pembimbing yang dituju.

## Penyebab 2

Kuota Dosen telah memenuhi dari kuota yang diatur oleh KK.

### Solusi

Menghubungi Ketua KK untuk menambah kuota bimbingan dari Dosen yang dituju.

\*Jika masih terjadi kendala dalam Tahapan ini silahkan menghubungi Akademik Fakultas

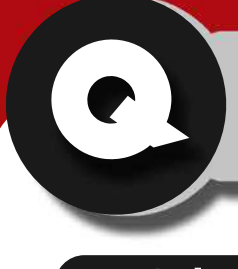

Kenapa tombol Siap Sidang tidak muncul padahal telah mendapatkan approval dari pembimbing 1 dan pembimbing 2 sebanyak 14x atau lebih bimbingan?

Solusi

Silahkan menghubungi Akademik Fakultas.

Kenapa nilai TAK pada kolom isian Data Tambahan tidak muncul atau masih berwarna merah?

### Penyebab

Nilai TAK belum di approve oleh unit kemahasiswaan.

### Solusi

Menghubungi unit kemahasiswaan untuk melakukan approve 5 TAK terbaik.

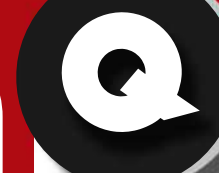

Kenapa nilai EPRT tidak muncul atau masih berwarna merah?

### Penyebab

Nilai EPRT tidak muncul atau masih berwarna merah.

### Solusi

Menghubungi Ketua KK untuk

menambah kuota bimbingan dari Dosen yang dituju.

\*Jika masih terjadi kendala dalam Tahapan ini silahkan menghubungi Akademik Fakultas

KONTAK AKADEMIK FAKULTAS

FTTE : akademik\_ftte@ittelkom-pwt.ac.id FIF : akademik\_fif@ittelkom-pwt.ac.id FRID : akademik\_frid@ittelkom-pwt.ac.id